## **ONLINE PAYMENT OPTION**

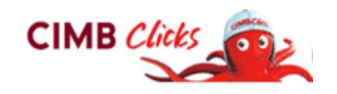

## **EXISTING CIMB CLICKS USER**

(If you do not have one, apply CIMB clicks E-Pin from ATM Machine & proceed for First time Login)

|               | <u>STEP 1</u>                                                                                                    | Login to CIMB Clicks                                                                                                    |               |                                                                                                    |                                                              |                                                                                                    |                                           |
|---------------|----------------------------------------------------------------------------------------------------|----------------------------------------------------------------------------------------------------|---------------|----------------------------------------------------------------------------------------------------|--------------------------------------------------------------|----------------------------------------------------------------------------------------------------|-------------------------------------------|
|               | STEP 2                                                                                                    | Choose "BILL PAYMENT"                                                                                                    |               |                                                                                                    |                                                              |                                                                                                    |                                           |
|               | STEP 3                                                                                                    | Choose Category "Education"                                                                                                    | $\rightarrow$ | STEP 7                                                                                                    | "Click Here"                                                 | to obtain TAC                                                                                                    | - by SMS,                                 |
| $\rightarrow$ | STEP 4                                                                                                    | Choose "IMU Education Sdn Bhd"                                                                                                  |               |                                                                                                    | insert the Co                                                | ode then "Cor                                                                                                    | ıfirm"                                    |
|               |                                                                                                    |                                                                                                    |               |                                                                                                    |                                                              |                                                                                                    |                                           |
|               | Bill Pay<br>My Favourite L<br>* Indicate comp                                                                                                    | ment<br>ist is denoted the list of bills that you have added in your My Active Bills.<br>ulsory fields.                         |               | Amount<br>Bank Charges<br>Total Payable Am<br>Payment From                                                                                                    | : RM30,<br>: RM0.0<br>nount : RM30,<br>: 14290               | 000.00<br>0<br>000.00<br>078472522 Savings Accoun                                                                                                    | ł                                         |
| <b>→</b>      | <complex-block>     Payment From*   Intervention the options below.     Payment To*   Image: Payment Payment Personal Finance     Image: Payment To*   Image: Payment Payment, Personal Finance     Image: Payment Payment Payment, Personal Finance   Image: Payment Payment, Personal Finance     Image: Payment Payment, Personal Finance   Image: Payment, Personal Finance     Image: Payment Payment, Personal Finance   Image: Payment, Personal Finance     Image: Payment, Personal Finance   Image: Payment, Personal Finance     Image: Payment, Personal Finance   Image: Payment, Personal Finance     Image: Payment, Personal Finance   Image: Payment, Personal Finance     Image: Payment, Personal Finance   Image: Payment, Personal Finance     Image: Payment, Personal Finance   Image: Payment, Personal Finance     Image: Payment, Personal Finance   Image: Payment, Personal Finance     Image: Payment, Personal Finance   Image: Payment, Personal Finance     Image: Payment, Personal Finance   Image: Payment, Personal Finance     Image: Payment, Personal Finance   Image: Payment, Personal Finance     Image: Payment, Personal Finance   Image: Payment, Personal Finance     Image: Payment, Personal Finance   Image: Payment, Personal Finance     Image: Payment, Personal Finance   Image: Paym</complex-block> |                                                                                                    |               | Nickname     Bill Account No. /<br>Name / Details     Other Details     Bank /<br>Commission<br>Charges (RM)     Amount (RM)       BP071003020 / MU<br>Education Sdn Bhd     Student Name: ABH<br>KUDF     0.00     30000.00       Transaction Authorization Code*     : |                                                              |                                                                                                    |                                           |
|               |                                                                                                    | (For Applicant ID: APP0xxxxx - without "/")                                                                                     | $\rightarrow$ | STEP 8                                                                                                    | OK or Print (f                                               | or your record)                                                                                                    |                                           |
|               |                                                                                                    |                                                                                                    |               |                                                                                                    | <u></u>                                                      |                                                                                                    |                                           |
|               | Bill Payment<br>Student ID No*<br>Student Name *<br>Bill Reference No<br>Amount (RM)*                                                                                                    | ME0123456789 ABC DEF GHI  Mot Required S0000 (Minimum RM 1)                                                                     | M<br>9<br>1   | anage My Accounts<br>Schedule E<br>Acknowled<br>Record ID<br>First Payment D                                                                                                    | / Schedule Transactions / I<br>Bill Payment via<br>Igement   | 3II Payment / <u>via Deposit /</u><br>a Deposit Accco<br>: B110428-1<br>: 29-Apr-2011                                                                               | ount                                      |
|               |                                                                                                    | Cancel Submit                                                                                                    |               | Amount<br>Bank Charges                                                                                                    |                                                              | : RM2,456.00                                                                                                    |                                           |
|               | Bill Payment<br>The following info<br>* Indicate compuls<br>Student IC No*<br>Passport No for                                                                                                    | mation are required to proceed with your payment:<br>ory fields.<br>: 123456-78-9012<br>International Student*<br>Cancel Submit |               | Total Payable Ar<br>Payment Instruct<br>Payment Alert S<br>Payment To<br>Student ID No<br>Student IC No<br>Student Name<br>Passport No for                                                                                                    | mount<br>ction Status<br>SMS status<br>International Student | : RM2,456.00<br>: Accepted By CIMB<br>: Successful<br>: 14081282304525 Savir<br>: IMU Education Sdn Bhd<br>: 7712346461AF<br>: 790101022244<br>: Messi<br>: 3256772 | gs Account<br>Add this to "My Bills" list |
|               |                                                                                                    |                                                                                                    |               | Frequency                                                                                                    |                                                              | : Recur Single (Once) fo                                                                                                    | 1 times                                   |
| →             | <u>STEP 6</u>                                                                                                    | Proceed to Payment                                                                                                    |               | The Bank will notif                                                                                                    | fy you of any failed paymen                                  | t processing via Failed Tra                                                                                                    | nsaction module.                          |
|               | Remove<br>Bills                                                                                                    | ne Bill Account No. /<br>Name / Details Amount (RM)                                                                             |               |                                                                                                    |                                                              | OK Print                                                                                                    |                                           |
|               | IMU Edu                                                                                                    | cation fees<br>123324456A / MU<br>Education Sdn Bhd<br>Passport No for International<br>Student: eer12455<br>Student: eer12455  |               |                                                                                                    |                                                              |                                                                                                    |                                           |
|               | 1 Important Noti                                                                                                    | Delete Proceed to payment                                                                                                    | 2             | <b>^</b>                                                                                                    |                                                              |                                                                                                    |                                           |